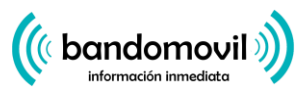

# Posibles problemas y soluciones en la recepción de notificaciones del servicio Bandomovil

# Android versión 6.0.1 y posteriores

Para los dispositivos Android con la versión 6.0.1 y posteriores, comprueba que la optimización de la batería no esté impidiendo que tu aplicación envíe las notificaciones:

- En el menú de aplicaciones, pulsa Ajustes.
- Selecciona Batería (Battery).
- Pulsa el icono del menú de elementos adicionales y elige Optimización de batería (Battery Optimization).
- Pulsa en el acento circunflejo bajo y selecciona Todas las aplicaciones.
- Pulsa tu aplicación y, a continuación, pulsa No optimizar (Don't optimize).

# Android versión 7 y posteriores

- En el menú de aplicaciones, pulsa Ajustes.
- Selecciona Aplicaciones.
- Localiza y pulsa tu aplicación.
- Selecciona Batería y, a continuación, pulsa Optimización de la batería.
- Ahí, selecciona la opción Aplicaciones no optimizadas y cámbiala a Todas las aplicaciones.
- Localiza tu aplicación en esa lista y configúrala a No optimizar.

#### Android versión 9

Para los dispositivos Android con la versión 9, asegúrate de que la función Batería inteligente no esté impidiendo que tu aplicación envíe las notificaciones:

- En el menú de aplicaciones, pulsa Ajustes.
- Selecciona Batería.
- Elige Batería adaptativa.
- Pulsa Aplicaciones restringidas y asegúrate de que tu aplicación no esté en la lista.

# Aplicaciones de terceros

### **Clean Master**

(( bandomovil ))

Esta aplicación de terceros gestiona el ahorro de batería y de memoria RAM.

- Ve a la pestaña Herramientas de la aplicación.
- Selecciona el limpiador de notificaciones.
- Pulsa el icono de la rueda dentada .
- Desactiva esta función sólo para tu aplicación, o para todas las notificaciones.

#### **Security Master**

Esta aplicación de seguridad de terceros podría estar impidiendo que tu aplicación envíe notificaciones:

- Ve al limpiador de notificaciones de la aplicación.
- Pulsa el icono de la rueda dentada .
- Asegúrate de que la casilla de tu aplicación esté desmarcada y de que aparezca en Aplicaciones Notificaciones permitidas.

Nota: En algunos casos, tal vez tengas que desinstalar la aplicación para poder recibir notificaciones móviles.

# Modelos de dispositivos Android

A continuación enumeramos dispositivos y modelos Android que hemos detectado que tienen problemas con las notificaciones de Bandomovil.

# Asus Zenfone (Android 7.0)

Paso 1: Asegúrate de que tu aplicación esté configurada para iniciarse automáticamente

- En el menú de aplicaciones, pulsa Ajustes.
- Pulsa Administrador de energía.
- Selecciona Administrador de inicio automático.
- Busca tu aplicación y comprueba que esté activada.

Paso 2: Configura tu aplicación como aplicación protegida

- En el menú de aplicaciones, pulsa Administrador móvil.
- Pulsa Acelerar.
- Pulsa Enable Super Boost y, a continuación, selecciona Protected app list.

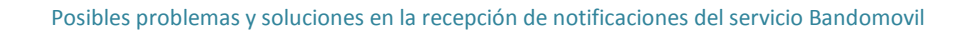

• Comprueba que tu aplicación esté en dicha lista.

# Asus Zenfone 2

( bandomovil)

Asegúrate de que tu aplicación disponga del permiso necesario para ejecutarse al iniciar el dispositivo en la aplicación Administrador de inicio automático:

- En el menú de aplicaciones, pulsa Aplicaciones.
- Pulsa Administrador de inicio automático.
- Comprueba que la opción Allow (Permitir) esté activada para tu aplicación.

#### Huawei Honor 6

Paso 1: Configura tu aplicación como aplicación protegida

- En el menú de aplicaciones, pulsa Ajustes.
- Pulsa Ahorro de energía.
- Pulsa Aplicaciones protegidas.
- Activa tu aplicación.

Paso 2: Activa tu aplicación en el Gestor de notificaciones

- En el menú de aplicaciones, pulsa Ajustes.
- Pulsa Gestor de notificaciones.
- Selecciona Notificar en tu aplicación para recibir las notificaciones push.

#### Huawei Honor 8

Paso 1: Configura tu aplicación como aplicación protegida

- En el menú de aplicaciones, pulsa Ajustes.
- Toca Ajustes avanzados.
- Toca Gestor de batería.
- Toca Aplicaciones protegidas (o Cerrar aplicaciones después de bloquear la pantalla).
- Activa tu aplicación.

Paso 2: Ignora la optimización de batería para tu aplicación

• En el menú de aplicaciones, pulsa Ajustes.

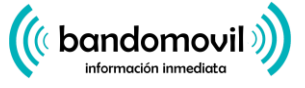

- Pulsa Aplicaciones.
- Pulsa Avanzado.
- Selecciona Ignorar optimizaciones de la batería.
- Selecciona tu aplicación e ignora la aplicación.

Paso 3: Permite las notificaciones de tu aplicación

- En el menú de aplicaciones, pulsa Ajustes.
- Selecciona Panel de notificaciones y barra de estado.
- Pulsa Centro de notificaciones y busca tu aplicación.
- Asegúrate de que las opciones Permitir notificaciones y Vista de prioridades estén activadas.

#### Huawei P8 lite

Paso 1: Activa tu aplicación para que se ejecute al iniciarse el dispositivo

- En el menú de aplicaciones, pulsa Gestor de teléfono.
- Desliza el dedo hacia la izquierda y pulsa Gestor de inicio automático.
- Pulsa tu aplicación y asegúrate de que esté configurado para que se ejecute automáticamente al iniciarse el dispositivo.

Paso 2: Permite las notificaciones de tu aplicación

- En el menú de aplicaciones, pulsa Gestor de teléfono.
- Desliza el dedo hacia la izquierda y pulsa Gestor de notificaciones.
- Pulsa Reglas y asegúrate de que tu aplicación esté configurada para enviar notificaciones al panel de notificaciones. Comprueba si hay algún otro ajuste de esta pantalla que pueda estar bloqueando las notificaciones.

#### Huawei Mate 8 y Huawei Nova Plus

Asegúrate de que tu aplicación no esté activada en las funciones de optimización de batería de tu dispositivo:

- En el menú de aplicaciones, pulsa Ajustes.
- Pulsa Ajustes avanzados.
- Pulsa Gestor de batería.
- Pulsa Aplicaciones protegidas.
- Activa tu aplicación.

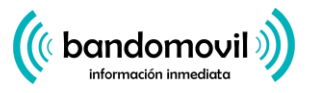

# LeEco/LeTV

Paso 1: Activa tu aplicación para que se ejecute al iniciarse el dispositivo

- En el menú de aplicaciones, pulsa Ajustes.
- Pulsa Permisos.
- Pulsa Manage Auto Launch (Gestionar inicio automático). Si has habilitado el inicio automático de otras aplicaciones, verás el mensaje You've enabled [x] apps to auto launch (Has habilitado [x] aplicaciones para que se inicien automáticamente).
- Activa tu aplicación.

Paso 2: Configura tu aplicación como aplicación protegida

- En el menú de aplicaciones, pulsa Ajustes.
- Selecciona Battery (Batería) y, a continuación, pulsa Power saving management (Gestión del ahorro de energía).
- Selecciona App Protection (Protección de aplicaciones).
- Activa tu aplicación.

Nota: Si has activado las opciones Lock Screen Cleanup (Limpiar al bloquear la pantalla) y Ultra Long Standby during Sleep (Tiempo de espera muy largo en reposo), deberás desactivarlas para permitir las notificaciones de tu aplicación.

#### Lenovo

Activa el ajuste de inicio automático para la aplicación de tu aplicación:

- En el menú de aplicaciones, pulsa Ajustes.
- Pulsa Administrador de energía.
- Selecciona Admin. de aplicaciones en segundo plano.
- Activa la opción para que tu aplicación se pueda iniciar automáticamente.

# OnePlus (Android 7.0 y versiones más antiguas)

Para versiones del sistema anteriores a Android Oreo 8.0, asegúrate de que tu aplicación esté configurada para iniciarse automáticamente:

- En el menú de aplicaciones, pulsa Ajustes.
- Pulsa Aplicaciones.

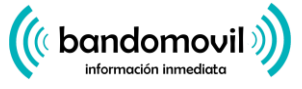

- Pulsa el icono de la rueda dentada ubicado en la parte superior derecha.
- Selecciona Inicio automático de aplicaciones.
- Activa tu aplicación.

# OnePlus (Android 8.0 y versiones más antiguas)

Paso 1: Comprueba que el almacenamiento de las aplicaciones esté configurado para borrarse de manera normal

- En el menú de aplicaciones, pulsa Ajustes.
- Pulsa Avanzado.
- Selecciona Gestión de aplicaciones recientes.
- Asegúrate de que Borrado normal esté activado.

Paso 2: Excluye tu aplicación de la optimización de la batería

- En el menú de aplicaciones, pulsa Ajustes.
- Pulsa Batería y, a continuación, Optimización de la batería.
- Pulsa Aplicaciones no optimizadas y selecciona Todas las aplicaciones.
- Busca tu aplicación y comprueba que esté configurada como No optimizar.

#### OnePlus 3

Ajusta la optimización de la batería para permitir las notificaciones de tu aplicación cuando se ejecute en segundo plano:

- En el menú de aplicaciones, pulsa Ajustes.
- Pulsa Batería.
- Selecciona Optimización de la batería.
- Toca el Menú de elementos adicionales situado en la esquina superior derecha de la pantalla.
- Selecciona Optimización avanzada.
- Desactiva tu aplicación.

# OPPO

Paso 1: Configura tu aplicación como aplicación protegida

• En el menú de aplicaciones, pulsa Ajustes.

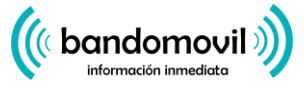

- Pulsa Ajustes avanzados.
- Pulsa Gestor de batería y, a continuación, Aplicaciones protegidas.
- Pulsa tu aplicación para activar la protección.

Paso 2: Ignora la optimización de batería para tu aplicación

- Pulsa Ajustes.
- Selecciona Batería y, a continuación, pulsa Ahorro de energía.
- Localiza tu aplicación y asegúrate de que estén deshabilitadas las opciones Freeze when in Background, Abnormal Apps Optimization y Doze.

Paso 3: Permite las notificaciones de tu aplicación

- En el menú de aplicaciones, pulsa Ajustes.
- Pulsa Panel de notificaciones y barra de estado.
- Pulsa Centro de notificaciones.
- Busca tu aplicación y activa Permitir notificaciones y Vista de prioridades.

Paso 4: Añadir tu aplicación al Administrador de inicio

- Abre la aplicación Seguridad.
- Selecciona Permisos de privacidad, y a continuación, Administrador de inicio.
- Busca tu aplicación y comprueba que este ajuste esté habilitado.

#### Samsung

Paso 1: Prioriza las notificaciones de tu aplicación

- En el menú de aplicaciones, pulsa Ajustes.
- Pulsa Aplicaciones.
- Selecciona tu aplicación.
- En Ajustes de la aplicación, pulsa Notificaciones.
- Activa Configurar como prioridad.

Paso 2: Excluye tu aplicación de la optimización de la batería

• En el menú de aplicaciones, pulsa Ajustes.

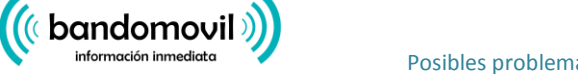

Posibles problemas y soluciones en la recepción de notificaciones del servicio Bandomovil

- Pulsa Gestión de dispositivos.
- Selecciona Batería.
- Pulsa Aplicaciones no supervisadas.
- Añade tu aplicación a esta lista.

# Xiaomi

Comprueba que tu aplicación tenga permiso para iniciarse automáticamente:

- En el menú de aplicaciones, pulsa Seguridad.
- Pulsa Permisos.
- Pulsa Iniciar automáticamente.
- Activa tu aplicación.

\*Fuente: https://get.slack.help/hc/es/articles/360001562747-Problemas-conocidos-de-las-notificaciones-en-Android